# Configurando IS-IS para IP em Cisco Routers

## Contents

Introduction Prerequisites Requirements Componentes Utilizados Conventions Exemplo de configuração do IS-IS Diagrama de Rede Configurações Monitorando IS-IS Monitorando adjacências IS-IS Monitorando o banco de dados IS-IS Verificar Troubleshoot Informações Relacionadas

### **Introduction**

O propósito deste documento é demonstrar uma configuração básica de Sistema Intermediário para Sistema Intermediário (IS-IS) de IP nos Cisco routers. Além da configuração, como monitorar várias informações IS-IS é demonstrada, como informações de eleição do Sistema Intermediário Designado (DIS) e informações do banco de dados IS-IS.

### **Prerequisites**

### **Requirements**

Não existem requisitos específicos para este documento.

#### **Componentes Utilizados**

As informações neste documento são baseadas no software Cisco IOS ® versão 12.1(5)T9.

The information in this document was created from the devices in a specific lab environment. All of the devices used in this document started with a cleared (default) configuration. If your network is live, make sure that you understand the potential impact of any command.

### **Conventions**

Consulte as <u>Convenções de Dicas Técnicas da Cisco para obter mais informações sobre convenções de documentos.</u>

### Exemplo de configuração do IS-IS

Nesta seção, você encontrará informações para configurar os recursos descritos neste documento.

Nota:Use a Command Lookup Tool (somente clientes registrados) para obter mais informações sobre os comandos usados neste documento.

Para ativar o IS-IS para IP em um roteador Cisco e fazer com que ele troque informações de roteamento com outros roteadores habilitados para IS-IS, você deve executar estas duas tarefas:

- Habilite o processo IS-IS e atribua a área
- Habilitar IS-IS para IP Routing em uma interface

Outras tarefas de configuração são opcionais, no entanto as duas tarefas acima são obrigatórias. Para obter mais informações sobre tarefas de configuração opcionais, consulte <u>Configuração do</u> <u>IS-IS integrado</u>.

#### Diagrama de Rede

Este documento utiliza a seguinte configuração de rede:

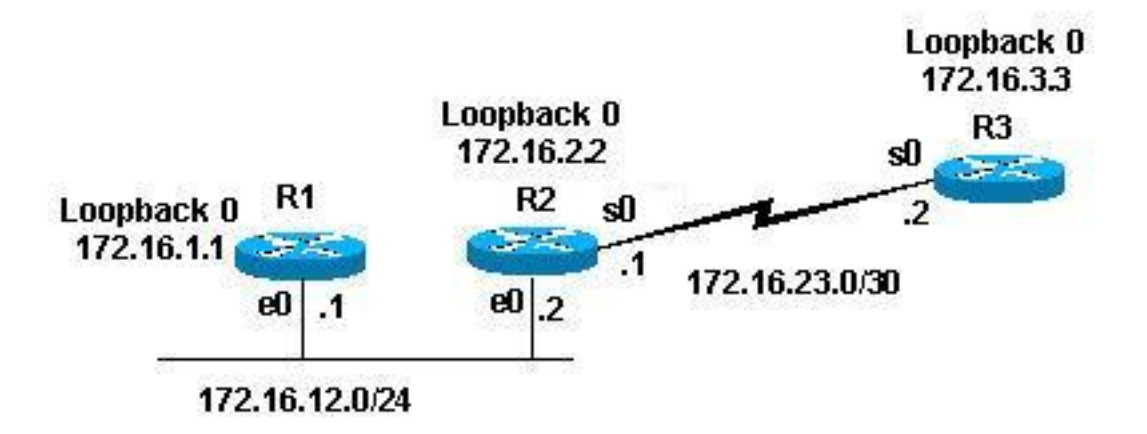

#### **Configurações**

Este documento utiliza as seguintes configurações:

- Roteador 1
- <u>Roteador 2</u>
- <u>Roteador 3</u>

As configurações de exemplo abaixo configuram todos os roteadores na topologia acima com estes parâmetros:

- Área 49.0001
- Roteadores de Nível 1 (L1) e Nível 2 (L2) (este é o padrão, a menos que especificado de

outra forma)

- Nenhum parâmetro opcional
- Executando IS-IS somente para IP
- Interfaces de loopback (loopbacks são anunciados por IS-IS, não IS-IS habilitado)

```
Roteador 1
interface Loopback0
ip address 172.16.1.1 255.255.255.255
!--- Creates loopback interface and assigns !--- IP
address to interface Loopback0. ! interface Ethernet0 ip
address 172.16.12.1 255.255.255.0 ip router isis !---
Assigns IP address to interface Ethernet0 !--- and
enables IS-IS for IP on the interface. ! router isis
passive-interface Loopback0 net
49.0001.1720.1600.1001.00 ! !--- Enables the IS-IS
process on the router, !--- makes loopback interface
passive !--- (does not send IS-IS packets on interface),
!--- and assigns area and system ID to router.
Roteador 2
1
interface Loopback0
ip address 172.16.2.2 255.255.255.255
!--- Creates loopback interface and assigns !--- IP
address to interface Loopback0. ! Interface Ethernet0 ip
address 172.16.12.2 255.255.255.0 ip router isis !---
Assigns IP address to interface Ethernet0 !--- and
enables IS-IS for IP on the interface. ! Interface
Serial0 ip address 172.16.23.1 255.255.255.252 ip router
isis !--- Assigns IP address to interface Serial0 !---
and enables IS-IS for IP on the interface. ! router isis
passive-interface Loopback0 net
49.0001.1720.1600.2002.00 ! !--- Enables the IS-IS
process on the router, !--- makes loopback interface
passive !--- (does not send IS-IS packets on interface),
!--- and assigns area and system ID to router.
Roteador 3
interface Loopback0
ip address 172.16.3.3 255.255.255.255
!--- Creates loopback interface !--- and assigns IP
address to !--- interface Loopback0. ! Interface Serial0
ip address 172.16.23.2 255.255.255.252 ip router Isis !-
- Assigns IP address to !--- interface Serial0 and
enables !--- IS-IS for IP on the interface. ! router
isis passive-interface Loopback0 net
49.0001.1234.1600.2231.00 ! !--- Enables the IS-IS
process on the router, !--- makes loopback interface
passive !--- (does not send IS-IS packets on interface),
!--- and assigns area and system ID to router.
```

### Monitorando IS-IS

Existem muitos comandos show disponíveis para o monitoramento do estado de IS-IS em um

roteador Cisco. Este documento demonstra alguns dos comandos mais básicos que se baseiam nas configurações de roteador acima.

A <u>Output Interpreter Tool (somente clientes registrados) (OIT) oferece suporte a determinados</u> <u>comandos show.</u> Use a OIT para exibir uma análise da saída do comando show.

Monitorando adjacências IS-IS

Utilize o comando show clns neighbor para exibir as adjacências para um roteador específico. Esta é a saída desse comando do Roteador 1 (R1) e do Roteador 2 (R2):

| R1# show clns neighbor |           |                |       |          |               |  |  |  |  |  |
|------------------------|-----------|----------------|-------|----------|---------------|--|--|--|--|--|
| System Id              | Interface | SNPA           | State | Holdtime | Type Protocol |  |  |  |  |  |
| R2                     | Et0       | 0000.0c47.b947 | Up    | 24       | L1L2 ISIS     |  |  |  |  |  |
|                        |           |                |       |          |               |  |  |  |  |  |
| R2# show clns neighbor |           |                |       |          |               |  |  |  |  |  |
| System Id              | Interface | SNPA           | State | Holdtime | Type Protocol |  |  |  |  |  |
| R1                     | Et0       | 0000.0c09.9fea | Up    | 24       | L1L2 ISIS     |  |  |  |  |  |
| 72                     |           |                |       | 0.0      | - 4 - 0       |  |  |  |  |  |

No exemplo acima, R2 reconhece R2 em sua interface E0, com o tipo de adjacência L1L2. Como R1 e R2 estão definidos com configurações padrão, enviam e recebem hellos de L1 e L2.

R2 reconhece R1 em sua interface E0 e o Roteador 3 (R3) em sua interface S0. A explicação acima é válida para o tipo de adjacência.

Como R1 e R2 estão na mesma interface Ethernet, há um DIS para L1 e L2. Você pode verificar isso usando o comando **show clns interface <int>** no Roteador 1, como mostrado abaixo:

```
R1# show clns interface ethernet 0
Ethernet0 is up, line protocol is up
Checksums enabled, MTU 1497, Encapsulation SAP
Routing Protocol: ISIS
Circuit Type: level-1-2
Interface number 0x0, local circuit ID 0x1
Level-1 Metric: 10, Priority: 64, Circuit ID: R2.01
Number of active level-1 adjacencies: 1
Level-2 Metric: 10, Priority: 64, Circuit ID: R2.01
Number of active level-2 adjacencies: 1
Next ISIS LAN Level-1 Hello in 5 seconds
Next ISIS LAN Level-2 Hello in 1 seconds
```

Na saída acima, R2 é o DIS. É o R2 (DIS) que gera o LSP (Link State Packet) de pseudonó e que é indicado por um LSP-ID - R2.01 diferente de zero

Como a Métrica/Prioridade é a mesma para ambos os roteadores em L1/L2, o separador de tempo para o DIS é o maior endereço de Pontos de Anexo de Sub-Rede (SNPA - Subnetwork Points of Attachment) no segmento de LAN. O endereço SNPA refere-se ao endereço do enlace de dados e, neste caso, é o endereço MAC. Outra instância dos endereços de enlace de dados seriam os endereços X.25 e o DLCI do Frame Relay.

Observe que o DIS está eleito para os dois níveis e que não existe nenhum backup de DIS, assim como com o OSPF, que tem um DR de backup.

Alguns outros pontos de interesse do saída acima incluem:

- Tipo de circuito: L1L2
- Prioridades e métricas L1 e L2 estão nos valores padrões: 10 e 64
- Adjacências de L1 e L2: 1 (da perspectiva de R1 na interface Ethernet é R2 somente)
- saudações de IS-IS LAN para L1 e L2
- Unidade máxima de transmissão (MTU): 1497. Isso ocorre porque o cabeçalho IS-IS da Open Systems Interconnection (OSI) é encapsulado dentro de um cabeçalho de 3 bytes 802.2.

#### Monitorando o banco de dados IS-IS

O comando show isis database (detail) exibe o conteúdo do banco de dados de IS-IS. Esta é a saída desse comando quando emitido em R2. Como o IS-IS é um protocolo de estado de link, o banco de dados de estado de link deve ser igual para qualquer roteador da mesma área.

#### R2# show isis database

| ISIS Level-1 Link State Database: |   |             |              |              |          |  |  |  |
|-----------------------------------|---|-------------|--------------|--------------|----------|--|--|--|
| LSPID                             |   | LSP Seq Num | LSP Checksum | LSP Holdtime | ATT/P/OL |  |  |  |
| R1.00-00                          |   | 0x000008B   | 0x6843       | 55           | 0/0/0    |  |  |  |
| R2.00-00                          | * | 0x0000083   | 0x276E       | 77           | 0/0/0    |  |  |  |
| R2.01-00                          | * | 0x0000004   | 0x34E1       | 57           | 0/0/0    |  |  |  |
| R3.00-00                          |   | 0x0000086   | 0xF30E       | 84           | 0/0/0    |  |  |  |
| ISIS Level-2 Link State Database: |   |             |              |              |          |  |  |  |
| LSPID                             |   | LSP Seq Num | LSP Checksum | LSP Holdtime | ATT/P/OL |  |  |  |
| R1.00-00                          |   | 0x00000092  | 0x34B2       | 41           | 0/0/0    |  |  |  |
| R2.00-00                          | * | 0x000008A   | 0x7A59       | 115          | 0/0/0    |  |  |  |
| R2.01-00                          | * | 0x0000004   | 0xC3DA       | 50           | 0/0/0    |  |  |  |
| R3.00-00                          |   | 0x000008F   | 0x0766       | 112          | 0/0/0    |  |  |  |
|                                   |   |             |              |              |          |  |  |  |

Há alguns detalhes a serem observados na saída acima. Primeiro, sobre o LSP-ID:

O LSP-ID, R1.00-00, pode ser dividido em três seções: R1/00/00

- R1 = ID do sistema
- 00 = valor diferente de zero para o pseudonó. Observe que R2.01-00 é o pseudonó LSP.
- 00 = número do fragmento. Nesse caso, há apenas fragmentos de 00, o que indica que todos os dados se encaixam nesse fragmento de LSP e não há necessidade de criar mais fragmentos. Se tiver havido informações que não se encaixem no primeiro LSP, o IS-IS terá criado mais fragmentos LSP, como 01, 02 e assim por diante.

O \* indica os LSPs gerados por *este* roteador, o roteador no qual o comando **show** foi emitido. Além disso, como esse roteador é um roteador L1 e L2, ele contém um banco de dados L1 e L2.

Você também pode examinar um LSP específico e usar a palavra-chave **detail** para mostrar mais informações. Um exemplo disso é mostrado aqui:

| R2# show isis database R2.00-00 detail |             |                |              |          |  |  |  |  |  |  |
|----------------------------------------|-------------|----------------|--------------|----------|--|--|--|--|--|--|
| ISIS Level-1 L                         | SP R2.00-00 |                |              |          |  |  |  |  |  |  |
| LSPID                                  | LSP Seq Num | LSP Checksum   | LSP Holdtime | ATT/P/OL |  |  |  |  |  |  |
| R2.00-00 *                             | 0x00000093  | 0x077E         | 71           | 0/0/0    |  |  |  |  |  |  |
| Area Address                           | : 49.0001   |                |              |          |  |  |  |  |  |  |
| NLPID:                                 | 0xCC        |                |              |          |  |  |  |  |  |  |
| Hostname: R2                           |             |                |              |          |  |  |  |  |  |  |
| IP Address:                            | 172.16.2.2  |                |              |          |  |  |  |  |  |  |
| Metric: 10                             | IP 17       | 2.16.12.0 255. | 255.255.0    |          |  |  |  |  |  |  |
| Metric: 0                              | IP 17       | 2.16.2.2 255.2 | 55.255.255   |          |  |  |  |  |  |  |
| Metric: 10                             | IP 17       | 2.16.23.0 255. | 255.255.252  |          |  |  |  |  |  |  |

Metric: 10 Metric: 10 IS R2.01 IS R3.00 ISIS Level-2 LSP R2.00-00 LSPID LSP Seq Num LSP Checksum LSP Holdtime ATT/P/OL R2.00-00 \* 0x000009A 0x5A69 103 0/0/0 Area Address: 49.0001 NLPID: 0xCC Hostname: R2 IP Address: 172.16.2.2 Metric: 10 IS R2.01 Metric: 10 IS R3.00 IP 172.16.23.0 255.255.255.252 Metric: 10 Metric: 10 IP 172.16.1.1 255.255.255.255 Metric: 10IP 172.16.3.3 255.255.255.255Metric: 0IP 172.16.2.2 255.255.255 Metric: 10 IP 172.16.12.0 255.255.255.0

A saída acima mostra que o endereço de loopback desse roteador é anunciado com um valor de 0. Isso ocorre porque o circuito fechado foi anunciado com um comando passive-interface, sob o processo de IS-IS de roteador, e a própria interface de circuito fechado não está habilitada para IS-IS. Todos os outros prefixos de IP possuem o valor 10, que é o custo padrão nas interfaces que executam IS-IS.

### **Verificar**

No momento, não há procedimento de verificação disponível para esta configuração.

### **Troubleshoot**

Atualmente, não existem informações disponíveis específicas sobre Troubleshooting para esta configuração.

### Informações Relacionadas

- Suporte multiárea IS-IS
- Página de Suporte do IP Routing
- Suporte Técnico e Documentação Cisco Systems